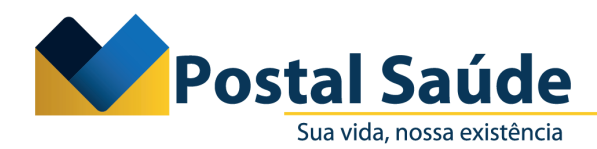

### Orientação sobre novo fluxo para solicitação de OPMEs Órteses, Próteses e Materiais Especiais

Prezado Credenciado,

A partir da próxima quinta-feira (17/8) será adotado um novo fluxo para solicitação de OPMEs - Órteses, Próteses e Materiais Especiais. Com isso, informamos que serão disponibilizadas duas formas de solicitação de OPMEs, conforme segue:

1. A Guia de Procedimento (SP-SADT ou Internação) será solicitada de forma conjunta com a guia de OPME; ou

2. A Guia de Procedimento (SP-SADT ou Internação) poderá ser solicitada no primeiro momento e posteriormente à Guia de OPME\*

**Observação:** Na dinâmica nº 2, a solicitação de OPME somente poderá ser feita quando a Guia do Procedimento estiver com o status TISS **Autorizado ou Autorizado parcialmente.** 

## PASSO A PASSO

### 1. Solicitação de SADT com OPME

- 1.1. Acessar o autorizador online com os respectivos login e senha.
- 1.2. Clicar na aba **SP-SADT** e em seguida na opção Solicitação **SP/SADT com OPME**

|                                       | Autorizador Online                                   | Postal Saúde |
|---------------------------------------|------------------------------------------------------|--------------|
| Noticias Consultas SP-SADT            | Internações Odontologia Oncologia OPME Outros Logoff |              |
| Solicitação SP/SADT Simples           |                                                      |              |
| Solicitação SP/SADT com OPME          |                                                      |              |
| Solicitação de Anexos                 |                                                      |              |
| Solicitação Radioterapia Ambulatorial |                                                      |              |
| Solicitação Quimioterapia Ambulatoria |                                                      |              |
| Solicitação de Complemento Tratamen   |                                                      |              |
| Solicitações Canceladas               |                                                      |              |
| Status das Solicitações               | •                                                    |              |
|                                       |                                                      |              |

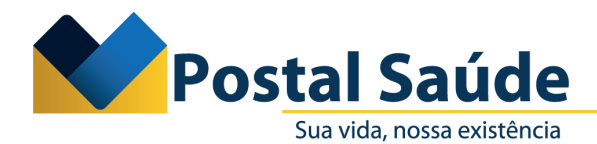

1.3. O sistema apresentará a aba principal para preenchimento dos dados da solicitação, do beneficiário, do prestador, do profissional solicitante e do atendimento. Após preencher os campos, você deverá clicar em **Salvar** para prosseguir.

| Notícias Consultas SP-SADT Inte        | rnações Odontologia                                                                      | Oncologia OPME Outros Logoff                                                                                                    |
|----------------------------------------|------------------------------------------------------------------------------------------|----------------------------------------------------------------------------------------------------|
| Solicitação SP/SADT Simples            |                                                                                          |                                                                                                    |
| Solicitação SP/SADT com OPME           | POSTAL SAUDE                                                                             | HOMOLOGA                                                                                                    |
| Solicitação de Anexos                  | Principal                                                                                |                                                                                                    |
| Solicitação Radioterapia Ambulatorial  |                                                                                          | Salvar / Novo                                                                                                    |
| Solicitação Quimioterapia Ambulatorial |                                                                                          |                                                                                                    |
| Solicitação de Complemento Tratamento  | Contato (Dados para                                                                      | retorno)                                                                                                    |
| Solicitações Canceladas                | Nome                                                                                     | Telefone                                                                                                    |
| Status das Solicitações 🕨              | Email                                                                                    |                                                                                                    |
|                                        | Dados da Solicitação                                                                     | ,                                                                                                    |
|                                        | Nº da guia no<br>Prestador                                                               |                                                                                                    |
|                                        | Dados do Beneficiário                                                                    | o                                                                                                    |
|                                        | Atenção: Caso o Benefi<br>Atendimento, com núm<br>Cartão de Identificação<br>e feriados. | iciário não seja localizado na busca, favor entrar em contato com a Central Telefônica de<br>nero descrito no seu Manual de Orientações ao Credenciado ou ainda impresso no verso do<br>o do Beneficiário. O atendimento da Central acontece 24 h por dia, inclusive sábados, domingos |
|                                        | Cartão de<br>Identificação                                                               | Atendimento ao RN                                                                                                    |
|                                        | Nome                                                                                     |                                                                                                    |
|                                        | Nome Social                                                                              |                                                                                                    |
|                                        | Data Nasc.                                                                               |                                                                                                    |
|                                        | Nome Mãe                                                                                 |                                                                                                    |
|                                        | 005                                                                                      |                                                                                                    |
|                                        |                                                                                          |                                                                                                    |
|                                        | Plano                                                                                    |                                                                                                    |
|                                        | Dados do Contratado                                                                      | <b>)</b>                                                                                                    |
|                                        | Prestador                                                                                |                                                                                                    |
|                                        | CPF/CNPJ                                                                                 |                                                                                                    |
|                                        | É Solicitante                                                                            | Sim     ○ Não                                                                                                    |
|                                        | Solicitante                                                                              |                                                                                                    |
|                                        | Nome                                                                                     |                                                                                                    |
|                                        | Conselho                                                                                 | UF Conselho                                                                                                    |
|                                        | Num. Conselho                                                                            | Telefone                                                                                                    |
|                                        | F-mail                                                                                   |                                                                                                    |
|                                        | CROS                                                                                     |                                                                                                    |
|                                        | CBUS                                                                                     |                                                                                                    |
|                                        | Dados do Atendiment                                                                      | to                                                                                                    |
|                                        | Caráter do<br>Atendimento                                                                | Eletivo Data do atendimento 26/07/2023 0(dd/mm/aasa)                                                                                                    |
|                                        | Cond. Atendimento                                                                        | O Paciente NÃO no local O Paciente no local O Paciente internado                                                                                                    |
|                                        | Cobertura Especial                                                                       | (nenhum)                                                                                                    |
|                                        | Tipo de<br>atendimento                                                                   |                                                                                                    |
|                                        | Indicador de                                                                             |                                                                                                    |
|                                        | Acidente                                                                                 | Drinnin Consulta                                                                                                    |
|                                        | Tipo de consulta                                                                         |                                                                                                    |
|                                        | Indicação Clínica                                                                        |                                                                                                    |
|                                        |                                                                                          |                                                                                                    |
|                                        |                                                                                          |                                                                                                    |
|                                        | * Campos em destaqu                                                                      | e são de preenchimento obrigatório                                                                                                    |

\*Os campos destacados de vermelho são de preenchimento obrigatório.

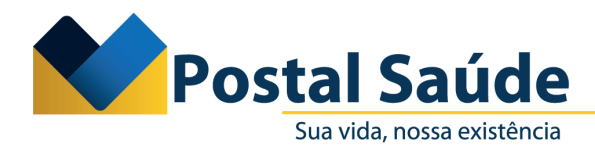

1.4. Uma vez que a aba principal estiver preenchida com as informações obrigatórias (campos em vermelho e condição de atendimento), o sistema irá disponibilizar as opções: **Cancelar solicitação**, **Anexar documentos, Inserir anexos – OPME e Inserir eventos.** 

| Notícias Con      | sultas     | SP-SADT        | Inter | rnações Odontologia                                                                     | Oncologia OPME Outros Logoff                                                                                                    |                                                               |                                                                                                    |
|-------------------|------------|----------------|-------|-----------------------------------------------------------------------------------------|----------------------------------------------------------------------------------------------------|---------------------------------------------------------------|----------------------------------------------------------------------------------------------------|
| Solicitação SP/SA | ADT Simj   | ples           |       | POSTAL SAÚDE *                                                                          | **** - HOMOLOGA 🧕                                                                                                    | 1                                                             |                                                                                                    |
| Solicitação SP/S/ | ADT com    | OPME           |       | Cancelar Solicitação                                                                    | Anevar Documentos   Linserir anevo                                                                                                    |                                                               | ir eventos                                                                                          |
| Solicitação de Ar | nexos      |                | •     | O have                                                                                  | v <u>Allekar Documentos</u> (* <u>Allekar Documentos</u>                                                                                                    | and have add                                                  | n evenus                                                                                            |
| Solicitação Radio | oterapia / | Ambulatorial   |       |                                                                                         | para validar a autorização so aparecera qu                                                                                                    | Jando nouver pelo                                             | menos um evento registrado.                                                                         |
| Solicitação Quim  | nioterapia | a Ambulatorial |       | Principal                                                                               |                                                                                                    |                                                               |                                                                                                    |
| Solicitação de Co | ompleme    | ento Tratament | to    |                                                                                         |                                                                                                    |                                                               | Editar                                                                                              |
| Solicitações Can  | celadas    |                |       |                                                                                         |                                                                                                    |                                                               |                                                                                                    |
| Status das Solici | itações    |                | •     | Contato (Dados para                                                                     | retorno)                                                                                                    |                                                               |                                                                                                    |
|                   |            |                |       | Nome                                                                                    | CAMPO DEVE ESTAR PREENCHIDO                                                                                                    | Telefone                                                      | CAMPO DEVE ESTAR PREENCHIDO                                                                         |
|                   |            |                |       | Email                                                                                   | CAMPO DEVE ESTAR PREENCHIDO                                                                                                    |                                                               |                                                                                                    |
|                   |            |                |       | Dados da Solicitação                                                                    |                                                                                                    |                                                               |                                                                                                    |
|                   |            |                |       | Nº da guia no<br>Prestador                                                              | 12345                                                                                                    |                                                               |                                                                                                    |
|                   |            |                |       | Dados do Beneficiári                                                                    | 0                                                                                                    |                                                               |                                                                                                    |
|                   |            |                |       | Atenção: Caso o Benef<br>Atendimento, com núm<br>Cartão de Identificação<br>e feriados. | iciário não seja localizado na busca, favor<br>nero descrito no seu Manual de Orientaçõe<br>do Beneficiário. O atendimento da Centra                                                                                                    | entrar em contato<br>25 ao Credenciado<br>al acontece 24 h pi | com a Central Telefônica de<br>ou ainda impresso no verso do<br>or dia, inclusive sábados, domingos |
|                   |            |                |       | Cartão de<br>Identificação                                                              | CAMPO DEVE ESTAR PREENCHIDO                                                                                                    |                                                               | Atendimento ao RN                                                                                   |
|                   |            |                |       | Nome                                                                                    | CAMPO DEVE ESTAR PREENCHIDO                                                                                                    |                                                               |                                                                                                    |
|                   |            |                |       | Nome Social                                                                             |                                                                                                    |                                                               |                                                                                                    |
|                   |            |                |       | Data Nasc.                                                                              | CAMPO DEVE ESTAR PREENCHIDO                                                                                                    |                                                               |                                                                                                    |
|                   |            |                |       | Nome Mãe                                                                                | CAMPO DEVE ESTAR PREENCHIDO                                                                                                    |                                                               |                                                                                                    |
|                   |            |                |       | CPF                                                                                     | CAMPO DEVE ESTAR PREENCHIDO                                                                                                    | )                                                             |                                                                                                    |
|                   |            |                |       | Plano                                                                                   | CAMPO DEVE ESTAR PREENCHIDO                                                                                                    | )                                                             |                                                                                                    |
|                   |            |                |       | Dados do Contratado                                                                     |                                                                                                    |                                                               |                                                                                                    |
|                   |            |                |       | Drectador                                                                               | CAMPO DEVE ESTAR DREENCHIDO                                                                                                    | 1                                                             |                                                                                                    |
|                   |            |                |       | CDE/CNID1                                                                               |                                                                                                    |                                                               |                                                                                                    |
|                   |            |                |       | É Solicitanta                                                                           | CAMPO DEVE ESTAR PREENCHIDO                                                                                                    |                                                               |                                                                                                    |
|                   |            |                |       | E Bolicitance                                                                           | CAMPO DEVE ESTAR PREENCHIDO                                                                                                    |                                                               |                                                                                                    |
|                   |            |                |       | Solicitante                                                                             |                                                                                                    |                                                               |                                                                                                    |
|                   |            |                |       | Nome                                                                                    | CAMPO DEVE ESTAR PREENCHIDO                                                                                                    |                                                               |                                                                                                    |
|                   |            |                |       | Conselho                                                                                | CAMPO DEVE ESTAR PREENCHIDO                                                                                                    | UF Conselho                                                   | CAMPO DEVE ESTAR PREENCHIDO                                                                         |
|                   |            |                |       | Num. Conselho                                                                           | CAMPO DEVE ESTAR PREENCHIDO                                                                                                    | Telefone                                                      | CAMPO DEVE ESTAR PREENCHIDO                                                                         |
|                   |            |                |       | E-mail                                                                                  | CAMPO DEVE ESTAR PREENCHIDO                                                                                                    |                                                               |                                                                                                    |
|                   |            |                |       | CBOS                                                                                    | CAMPO DEVE ESTAR PREENCHIDO                                                                                                    |                                                               |                                                                                                    |
|                   |            |                |       | Dados do Atendimen                                                                      | to                                                                                                    |                                                               |                                                                                                    |
|                   |            |                |       | Caráter do                                                                              | Flativo                                                                                                    | Data do                                                       | 26/07/2023                                                                                          |
|                   |            |                |       | Atendimento                                                                             | Licento de la companya de la companya de la | atendimento                                                   | 20/07/2023                                                                                          |
|                   |            |                |       | Cond. Atendimento                                                                       | Paciente NAO no local                                                                                                    |                                                               |                                                                                                    |
|                   |            |                |       | Cobertura Especial                                                                      |                                                                                                    |                                                               |                                                                                                    |
|                   |            |                |       | atendimento                                                                             | Outras Terapias                                                                                                    |                                                               |                                                                                                    |
|                   |            |                |       | Indicador de<br>Acidente                                                                | Não Acidente                                                                                                    |                                                               |                                                                                                    |
|                   |            |                |       | Tipo de consulta                                                                        | Primeira Consulta                                                                                                    |                                                               |                                                                                                    |
|                   |            |                |       | Indicação Clínica                                                                       |                                                                                                    |                                                               |                                                                                                    |

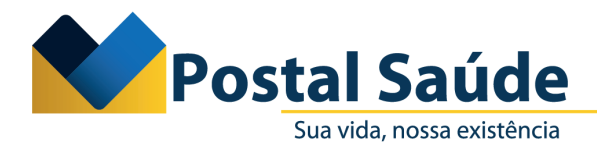

1.5. O prestador deverá selecionar, primeiramente, a opção **Inserir eventos.** Em seguida, o sistema apresentará a seguinte tela, com os campos a serem preenchidos:

1.6. Clicar na lupa do procedimento e pesquisar o evento pela **Descrição ou Código TUSS.** Em seguida, selecionar a opção e inserir a quantidade solicitada. Após preenchimento dos campos obrigatórios, clicar em **Salvar.** 

| Noticias Consultas SP-SADT Inte<br>olicitação SP/SADT Simples<br>olicitação SP/SADT com OPME<br>olicitação de Anexos<br>olicitação Radioterapia Ambulatorial | ernações Odontologia Oncologia OPME Outre<br>(nulo) > Inserir eventos<br>POSTAL SAÚDE ***** - HOMOLOGA A<br>j) Para uma maior efetividade na bu | IS Logoff                                                                                                    |                                   |                                      |
|----------------------------------------------------------------------------------------------------|----------------------------------------------------------------------------------------------------|----------------------------------------------------------------------------------------------------|-----------------------------------|--------------------------------------|
| Jicitação Quimioterapia Ambulatorial<br>Jicitação de Complemento Tratamento<br>Jicitações Canceladas<br>iatus das Solicitações                               | Geral Procedimento * Observação: Para realizar a busca pelo código do                                                                           | Salvar Salvar / Novo Cancel                                                                                       | ar<br>D                           |                                      |
|                                                                                                    | Cód. Proced.<br>Qtd. Solic. 1<br>* Campos em destaque são de preenchimento ob                                                                   | Grau de Participação                                                                                              | Edge<br>u <b>de.com.br</b> /Autor | − □ ×<br>izadorHom/Pa A <sup>®</sup> |
| nner WES 2006.210.23.2- [ Macro: 00:625                                                                                                    | ] - [ BAS: 00:998 ] - [ Total: 01:015/2 ] .                                                                                                    | Pesquisar infiltração                                                                                             | Filtro (nenhum)                   | Cancelar                             |
|                                                                                                    |                                                                                                    | Descrição -                                                                                                    | Evento                            | Estrutura<br>numerica Máscara        |
|                                                                                                    |                                                                                                    | Infiltração intralesional, cicatricial / hemangiomas -<br>sessão<br>Infiltração de ponto gatilho (por músculo) ou | por 3.01.01.646                   | 30.101.646 TUSS                      |
|                                                                                                    |                                                                                                    | agulhamento seco (por músculo)<br>Infiltração subconjuntival                                                      | 2.01.03.301<br>3.03.03.044        | 20.103.301 TUSS<br>30.303.044 TUSS   |
|                                                                                                    |                                                                                                    |                                                                                                    | - [ BAS                           | 5: 00:452 ] - [ Total: 00:468/1 ] .  |

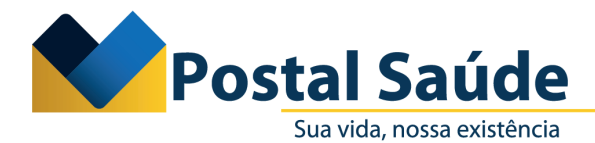

1.7. Posteriormente, o sistema retornará para a tela da aba principal. Nesse momento, o prestador deverá clicar em **Inserir Anexos – OPME:** 

| Notícias Consultas SP-SADT Inte        | rnações Odontologia                                                                      | Oncologia OPME Outros Logoff                                                                                                    |                                                                                                    |
|----------------------------------------|------------------------------------------------------------------------------------------|----------------------------------------------------------------------------------------------------|----------------------------------------------------------------------------------------------------|
| Solicitação SP/SADT Simples            | POSTAL SAÚDE *                                                                           | **** - HOMOLOGA 🧕                                                                                                    |                                                                                                    |
| Solicitação SP/SADT com OPME           | Cancelar Solicitação                                                                     | Anexar Documentos Inserir anexos -                                                                                                    | OPME Inserir eventos                                                                                                    |
| Solicitação de Anexos 🕨                | 0 botão c                                                                                | para validar a autorização só aparecerá quan                                                                                                | do houver pelo menos um evento registrado.                                                                                                    |
| Solicitação Radioterapia Ambulatorial  |                                                                                          |                                                                                                    |                                                                                                    |
| Solicitação Quimioterapia Ambulatorial | Principal                                                                                |                                                                                                    |                                                                                                    |
| Solicitação de Complemento Tratamento  |                                                                                          |                                                                                                    | Editar                                                                                                    |
| Solicitações Canceladas                | Contato (Dadas ana                                                                       |                                                                                                    |                                                                                                    |
| Status das Solicitações 🕨              | Contato (Dados para                                                                      | retornoj                                                                                                    |                                                                                                    |
|                                        | Nome                                                                                     | CAMPO DEVE ESTAR PREENCHIDO                                                                                                    | Telefone CAMPO DEVE ESTAR PREENCHIDO                                                                                                    |
|                                        | Email                                                                                    | CAMPO DEVE ESTAR PREENCHIDO                                                                                                    |                                                                                                    |
|                                        | Dados da Solicitação                                                                     |                                                                                                    |                                                                                                    |
|                                        | Nº da guia no<br>Prestador                                                               | 12345                                                                                                    |                                                                                                    |
|                                        | Dados do Beneficiário                                                                    | <b>)</b>                                                                                                    |                                                                                                    |
|                                        | Atenção: Caso o Benefi<br>Atendimento, com núm<br>Cartão de Identificação<br>e feriados. | ciário não seja localizado na busca, favor en<br>ero descrito no seu Manual de Orientações a<br>do Beneficiário. O atendimento da Central a | trar em contato com a Central Telefônica de<br>ao Credenciado ou ainda impresso no verso do<br>scontece 24 h por dia, inclusive sábados, domingos |
|                                        | Cartão de<br>Identificação                                                               | CAMPO DEVE ESTAR PREENCHIDO                                                                                                    | Atendimento ao RN                                                                                                    |
|                                        | Nome                                                                                     | CAMPO DEVE ESTAR PREENCHIDO                                                                                                    |                                                                                                    |
|                                        | Nome Social                                                                              |                                                                                                    |                                                                                                    |
|                                        | Data Nasc,                                                                               | CAMPO DEVE ESTAR PREENCHIDO                                                                                                    |                                                                                                    |
|                                        | Nome Mãe                                                                                 | CAMPO DEVE ESTAR PREENCHIDO                                                                                                    |                                                                                                    |
|                                        | CPF                                                                                      | CAMPO DEVE ESTAR PREENCHIDO                                                                                                    |                                                                                                    |
|                                        | Plano                                                                                    | CAMPO DEVE ESTAR PREENCHIDO                                                                                                    |                                                                                                    |
|                                        | Dados do Contratado                                                                      |                                                                                                    |                                                                                                    |
|                                        | Prestador                                                                                | CAMPO DEVE ESTAR PREENCHIDO                                                                                                    |                                                                                                    |
|                                        | CPE/CNP1                                                                                 | CAMPO DEVE ESTAR PREENCHIDO                                                                                                    |                                                                                                    |
|                                        | É Solicitante                                                                            |                                                                                                    |                                                                                                    |
|                                        | Solicitante                                                                              | CAMPO DEVE ESTAR PREENCHIDO                                                                                                    |                                                                                                    |
|                                        | Nome                                                                                     | CAMPO DEVE ESTAR PREENCHIDO                                                                                                    |                                                                                                    |
|                                        | Conselho                                                                                 | CAMPO DEVE ESTAR PREENCHIDO                                                                                                    | UF Conselho CAMPO DEVE ESTAR PREENCHIDO                                                                                                    |
|                                        | Num. Conselho                                                                            | CAMPO DEVE ESTAR PREENCHIDO                                                                                                    | Telefone CAMPO DEVE ESTAR PREENCHIDO                                                                                                    |
|                                        | E-mail                                                                                   |                                                                                                    |                                                                                                    |
|                                        | CROS                                                                                     | CANNED DEVE ESTAK PREENCHIDO                                                                                                    |                                                                                                    |
|                                        |                                                                                          | CAIVIPO DEVE ESTAR PREENCHIDO                                                                                                    |                                                                                                    |
|                                        | Dados do Atendiment                                                                      | 0                                                                                                    |                                                                                                    |
|                                        | Caráter do<br>Atendimento                                                                | Eletivo                                                                                                    | Data do 26/07/2023<br>atendimento                                                                                                    |
|                                        | Cond. Atendimento                                                                        | Paciente NÃO no local                                                                                                    |                                                                                                    |
|                                        | Cobertura Especial                                                                       |                                                                                                    |                                                                                                    |
|                                        | Tipo de                                                                                  | Outras Terapias                                                                                                    |                                                                                                    |
|                                        | Indicador de                                                                             | Não Aridente                                                                                                    |                                                                                                    |
|                                        | Acidente                                                                                 |                                                                                                    |                                                                                                    |
|                                        | Tipo de consulta                                                                         | Primeira Consulta                                                                                                    |                                                                                                    |
|                                        | Indicação Clínica                                                                        |                                                                                                    |                                                                                                    |

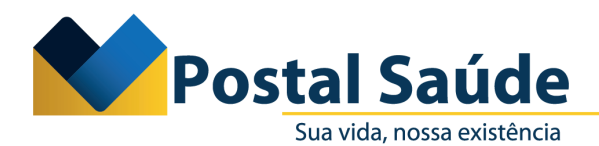

1.8. O prestador deverá preencher os campos — que não foram preenchidos automaticamente pelo sistema — na aba **Anexo de OPME** (cirurgia realizada, data da previsão/realização, justificativa técnica):

| Notícias Consultas SP-SADT Internações Odontologi                                              | a Oncologia OPME Outros Logoff                                                                                                    |
|------------------------------------------------------------------------------------------------|----------------------------------------------------------------------------------------------------|
| Solicitação SP/SADT Simples (nulo) > Inserir                                                   | anexos - OPME                                                                                                    |
| Solicitação SP/SADT com OPME                                                                   |                                                                                                    |
| Solicitação de Anexos                                                                          |                                                                                                    |
| Solicitação Radioterapia Ambulatorial Anexo de OPME                                            |                                                                                                    |
| Solicitação Quimioterapia Ambulatorial                                                         | <u>Salvar</u> <u>Cancelar</u>                                                                                                    |
| Solicitação de Complemento Tratamento Dados da Solicitar                                       | ão                                                                                                    |
| Solicitações Canceladas<br>Status das Solicitações Número do ane<br>no prestac<br>Beneficiário | xo<br>lor 12345 O sistema irá<br>preencher conforme<br>cadastro inicial da aba<br>principal Data Solicitação 26/07/2023 preencher conforme<br>cadastro inicial da aba<br>principal |
| Nor<br>Cartao de Identifica<br>Profissional Solicit                                            | ne O sistema irá preencher conforme cadastro inicial da aba principal<br>ão O sistema irá preencher conforme cadastro inicial da aba principal<br>ante                             |
| No                                                                                             | ne O sistema irá preencher conforme cadastro inicial da aba principal                                                                                                    |
| Telefo                                                                                         | ne O sistema irá preencher conforme cadastro inicial da aba principal                                                                                                    |
| E-n                                                                                            | nail O sistema irá preencher conforme cadastro inicial da aba principal                                                                                                    |
| Demais informaçõ                                                                               | es                                                                                                    |
| Cirurgia Realiza                                                                               | da 🔵 Sim 🛞 Não                                                                                                    |
| Data<br>Previsão/Realizaç                                                                      | da (dd/mm/aaaa)                                                                                                    |
| Justificativa técn                                                                             |                                                                                                    |
| Especificação mate                                                                             | rial                                                                                                    |
| Observa                                                                                        | ão                                                                                                    |
| * Campos em desta                                                                              | que são de preenchimento obrigatório                                                                                                    |

Benner WES 2006.210.23.2- [ Macro: 00:094 ] - [ BAS: 00:374 ] - [ Total: 00:437/2 ] .

1.9. Após o preenchimento dos campos, deverá clicar em **Salvar.** 

NUP: 044253/2023

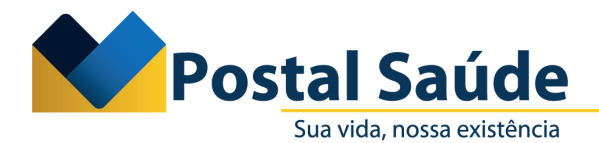

1.10. Em seguida, o sistema encaminhará para a solicitação dos materiais, com duas opções de solicitação: **Solicitar OPME, com codificação TUSS**; e **Solicitar OPME sem codificação** (nesse caso, deverá ser solicitado o registro da ANVISA, sempre que o material não apresentar a codificação TUSS).

|                                 |                                 |                             |                                              | Autorizador Online | Son vitin resonancial |
|---------------------------------|---------------------------------|-----------------------------|----------------------------------------------|--------------------|-----------------------|
| SP-SADT Internações Odontologia | Oncologia OPME Outros Logo      | ff                          |                                              |                    |                       |
| (nulo) > (nulo)                 |                                 |                             |                                              |                    |                       |
| POSTAL SAÚDE                    | - HOMOLOGA 🤱                    | T                           |                                              |                    |                       |
| SOLICITAR OPHE                  | SOLICITAR OPHE SEM CODIFICAC    | <u>Ro</u>                   |                                              |                    |                       |
| al L                            | (i) Para continuar, favor       | inserir um item de OFME.    |                                              |                    |                       |
| Anero de OPME                   |                                 |                             |                                              |                    |                       |
|                                 |                                 | Voltar                      |                                              |                    |                       |
| Dadas da Salisitasia            | 5                               |                             |                                              |                    |                       |
| Número do anexo                 | 12345                           | Data Solicitacio 26/02/2023 |                                              |                    |                       |
| no prestado                     |                                 |                             |                                              |                    |                       |
| Beneticiario                    | CAMPO DEVICE & SETAR REEDICUIDO |                             |                                              |                    |                       |
| Cartao de Identificação         | CAMPO DEVERÁ ESTAR PREENCHIDO   |                             |                                              |                    |                       |
| Profissional Solicita           | to                              |                             |                                              |                    |                       |
| Nom                             | CAMPO DEVERÁ ESTAR PREINCHIDO   |                             |                                              |                    |                       |
| Telefon                         | CAMPO DEVERÁ ESTAR PREENCHIDO   |                             |                                              |                    |                       |
| E-ma                            | CAMPO DEVERÁ ESTAR PREENCHIDO   |                             |                                              |                    |                       |
| Demais informações              |                                 |                             |                                              |                    |                       |
| Cirurgia Realizad               | Não                             |                             |                                              |                    |                       |
| Data d<br>Previsão/Realização   | 28/07/2023                      |                             |                                              |                    |                       |
| Justificativa técnic            | teste                           |                             |                                              |                    |                       |
| Especificação materia           |                                 |                             |                                              |                    |                       |
| Observaçã                       |                                 |                             |                                              |                    |                       |
| OPME Solicitados                |                                 |                             |                                              |                    | Inserir novo          |
| Apões                           | Tabela - Código do              | Material Descrição / ANVISA | Opção Descrição/ Ref. material no fabricante | Qtd.Solicitada     | VI Unit. Solicitado   |
|                                 |                                 |                             | Nenhum registro cadastrado.                  |                    |                       |
|                                 |                                 |                             |                                              |                    |                       |
| OPME Solicitados -              | Sem codificação                 |                             |                                              |                    | Interir novo          |
| Apies                           | Descrição/Ref. material no f    | abricante -                 | Ορςão                                        | Qtd.Solicitada     | VI Unit. Solicitado   |
|                                 |                                 |                             | Nenhum registro cadastrado.                  |                    |                       |
|                                 |                                 |                             |                                              |                    |                       |

1.11. Ao simularmos uma solicitação com codificação TUSS, o sistema disponibilizará os campos para preenchimento, em que o prestador conseguirá realizar a busca pela descrição do evento, código TUSS ou código ANVISA. Ao selecionar, o prestador deverá preencher os demais campos obrigatórios (opção, tabela e quantidade solicitada). Em seguida, deverá clicar em **Salvar.** 

| Notícias Consultas SP-SADT Int            | ernações Odontologia Oncologia OPME Outros Logoff     |                                                                                    |
|-------------------------------------------|-------------------------------------------------------|------------------------------------------------------------------------------------|
| Solicitação SP/SADT Simples               | (nulo) > (nulo) > SOLICITAR OPME                      |                                                                                    |
| Solicitação SP/SADT com OPME              |                                                       |                                                                                    |
| Solicitação de Anexos                     |                                                       | í                                                                                  |
| Solicitação Radioterapia Ambulatorial     | Geral                                                 |                                                                                    |
| Solicitação Quimioterapia Ambulatorial    | Salvar Salvariticuli Ivovo Cancelar                   |                                                                                    |
| Solicitação de Complemento Hatamento      | Código Tabela 19                                      |                                                                                    |
| Status das Solicitações                   | Tabela TUSS - Materiais                               | ALITORIZADOR WEB - Trabalho — Microsoft Edge     —      —      X                   |
|                                           | Código do Material                                    |                                                                                    |
|                                           | Descrição / ANVISA                                    | Não seguro   hml-saude.postalsaude.com.br/AutorizadorHom/Pa A"                     |
|                                           | Descrição/ Ref.<br>material no fabricante             | Pesquisar 7.04.23.423 Filtro (nenhum)                                              |
|                                           | Opção Terceira opção de fabricante                    |                                                                                    |
|                                           | Registro ANVISA                                       | Descrição A                                                                        |
|                                           | Vencimento Registro                                   | PARAFUSO AUTOFIX - 241-2010 - Parafuso Autofix 2.0 X 10 mm 10242780029 7.04.23.423 |
|                                           | Marca / Responsável                                   |                                                                                    |
|                                           | Qtd.Solicitada 1 VI Unit. Solicitado                  | - [ BAS: 09:218 ] - [ Total: 09:218/1 ] .                                          |
|                                           | * Campos em destaque são de preenchimento obrigatório |                                                                                    |
|                                           |                                                       | 1                                                                                  |
| Benner WES 2006.210.23.2- [ BAS: 00:046 ] | [ Total: 00:062/1 ] .                                 |                                                                                    |
|                                           |                                                       |                                                                                    |
|                                           |                                                       |                                                                                    |
|                                           |                                                       |                                                                                    |
|                                           |                                                       |                                                                                    |

1.12. Ao simular uma solicitação de **OPME sem codificação**, o sistema disponibilizará os campos para preenchimento, em que o prestador conseguirá realizar a busca pela descrição do evento e pelo código ANVISA.

**Observação:** Caso o prestador tente solicitar um material por essa opção, e ele tenha código TUSS cadastrado, o sistema irá apresentar o seguinte alerta:

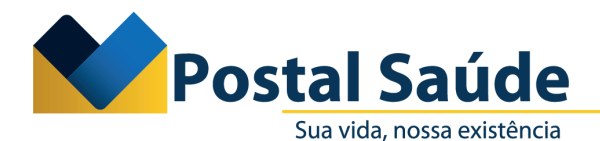

| Notícias Consultas SP-SADT Int        | ernações Odontologia Oncologia OPME Outros Logoff                                                                                                    |
|---------------------------------------|----------------------------------------------------------------------------------------------------|
| Solicitação SP/SADT Simples           | (nulo) > (nulo) > SOLICITAR OPME SEM CODIFICAÇÃO                                                                                                    |
| Solicitação SP/SADT com OPME          | 🕐 POSTAL SAÚDE ***** - HOMOLOGA 🤱                                                                                                    |
| Solicitação de Anexos                 | O registro anvisa digitado consta na tabela: 19 - TUSS - Materiais                                                                                                  |
| Solicitação Radioterapia Ambulatorial | Favor inserir o evento desejado através do botão: SOLICITAR OPME na tela anterior                                                                                   |
| Solicitação de Complemento Tratamento | Geral                                                                                                    |
| Solicitações Canceladas               | Salvar Salvar/Incluir Novo Cancelar                                                                                                    |
| Status das Solicitações               |                                                                                                    |
| ,                                     | Alerta: Conforme estabelecido nas regras de padronização da ANS para eventos não codificados pela<br>TUSS é obrigatório o preenchimento do campo "Registro ANVISA". |

1.13. Uma vez que os procedimentos e materiais forem cadastrados pelo prestador, estes aparecerão dispostos em sistema da seguinte forma (procedimentos ou itens assistenciais solicitados, OPMEs solicitados, OPMEs solicitados sem codificação, tipos de documentos obrigatórios para o evento):

| Procedimentos ou iten | ns assistencia | is solicitados                     |                                  |                                                 |                              |                              |                                 |                          |          | Inserir novo        |
|-----------------------|----------------|------------------------------------|----------------------------------|-------------------------------------------------|------------------------------|------------------------------|---------------------------------|--------------------------|----------|---------------------|
| Ações                 | Tabela ^       | Cód. Proced.                       |                                  | Descrição                                       |                              |                              |                                 |                          |          | Qtd. Solic.         |
| Q Ø X                 | 22             | 3.01.01.646                        |                                  | Infiltração intralesional, cicatricial / hemang | jiomas - por sessão          |                              |                                 |                          |          | 1                   |
| Detalhes              |                |                                    |                                  |                                                 |                              |                              |                                 |                          |          |                     |
|                       |                |                                    |                                  |                                                 |                              |                              |                                 |                          |          |                     |
| OPME Solicitados      |                |                                    |                                  |                                                 |                              |                              |                                 |                          |          |                     |
| Ações                 | Tabela ^       | Código do Material                 | Descrição / ANVISA               |                                                 |                              | Opção                        | Descrição/ Ref. material no fat | bricante Qtd.So          | licitada | VI Unit. Solicitado |
| Q Ø X                 | 19             | 7.04.23.423                        | PARAFUSO AUTOFIX - 241           | -2010 - Parafuso Autofix 2.0 X 10 mm            |                              | Terceira opção de fabricante |                                 |                          | 1        | 0,00                |
| Detalhes              |                |                                    |                                  |                                                 |                              |                              |                                 |                          |          |                     |
| OPME Solicitados - Se | m Codificaçã   | 0                                  |                                  |                                                 |                              |                              |                                 |                          |          |                     |
| Acões                 | Descricio/     | -<br>Ref. material no fabricante - |                                  |                                                 |                              | Oncio                        |                                 | Otd Solicitada           |          | VI Unit Solicitade  |
| Q / X                 | PROTESE CO     | MEPATELAR P/10FLHO POLIET          | ILENO NR.0 ZIMMER - DARA         |                                                 | Terceira oncão de fabricante |                              | 1                               |                          | 0.00     |                     |
| Detalhes              |                |                                    |                                  |                                                 |                              |                              |                                 |                          |          | -,                  |
| Designation forwards  |                |                                    |                                  |                                                 |                              |                              |                                 |                          |          |                     |
| Documentos Anexado    | 8              |                                    |                                  |                                                 |                              |                              |                                 |                          |          |                     |
| Ações                 | Data -         | Respo                              | nsável                           | Evento                                          |                              | Tipo Documento TISS          |                                 |                          | Anexo    |                     |
|                       |                |                                    |                                  |                                                 | Nenhum registro o            | adastrado.                   |                                 |                          |          |                     |
|                       |                |                                    |                                  |                                                 |                              |                              |                                 |                          |          |                     |
| Tipos de Documentos   | Obrigatórios   | para o Evento                      |                                  |                                                 |                              |                              |                                 |                          |          |                     |
| Ações                 | Código ~       | Eventos/                           | Procedimentos                    |                                                 |                              |                              | Tipo de                         | documento                |          |                     |
| Q                     | 3.01.01.646    | Infiltração                        | intralesional, cicatricial / her | nangiomas - por sessão                          |                              |                              | Relatório                       | do profissional de saúde |          |                     |
| q                     | 7.00.00.001    | OPME                               |                                  |                                                 |                              |                              | Relatório                       | do profissional de saúde |          |                     |
| Q,                    | 7.04.23.423    | PARAFUSC                           | AUTOFIX - 241-2010 - Para        | fuso Autofix 2.0 X 10 mm                        |                              |                              | Relatório                       | do profissional de saúde |          |                     |
| Detalhes              |                |                                    |                                  |                                                 |                              |                              |                                 |                          |          |                     |

1.14. Em seguida, o prestador deverá anexar as devidas documentações que os eventos exigem na opção **Anexar Documentos,** conforme consta no próprio sistema, em **Tipos de documentos obriga-tórios para o evento.** 

| Notícias Consultas SP-SADT Inte                                                                          | rmações Odontologia Oncologia OPME Outros Logoff                                                                  |
|----------------------------------------------------------------------------------------------------|----------------------------------------------------------------------------------------------------|
| Solicitação SP/SADT Simples                                                                              | POSTAL SALDE ***** - HOMOLOGA                                                                                     |
| Solicitação SP/SADT com OPME                                                                             | Construction of the American Statement of Theoreman (2001) - 1 Theoreman (2001)                                   |
| Solicitação de Anexos<br>Solicitação Radioterapia Ambulatorial<br>Solicitação Quimioterapia Ambulatorial | (j) O botão para validar a autorização só aparecerá quando houver pelo menos um evento registrado.      Principal |
| Solicitação de Complemento Tratamento                                                                    | Edtar                                                                                                    |
| Solicitações Canceladas<br>Status das Solicitações +                                                     | Contato (Dados para retorno)                                                                                      |

1.15. O prestador deverá preencher os campos obrigatórios: **Tipo documento TISS**, **Tipo do documento** e o **Anexo.** Em seguida, deverá clicar em Salvar.

NUP: 044253/2023

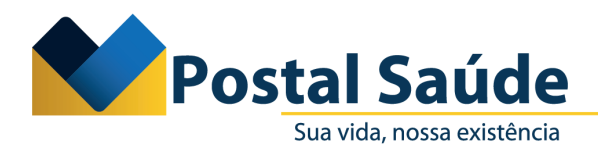

| Notícias Consultas SP-SADT Inte        | ernações Odontologia Oncologia OPME Outros Logoff                                              |
|----------------------------------------|------------------------------------------------------------------------------------------------|
| Solicitação SP/SADT Simples            | (nulo) > (nulo) > (nulo) > Anexar Documentos                                                   |
| Solicitação SP/SADT com OPME           |                                                                                                |
| Solicitação Radioterapia Ambulatorial  | Geral                                                                                          |
| Solicitação Quimioterapia Ambulatorial | <u>Salvar / Novo</u> <u>Cancelar</u>                                                           |
| Solicitação de Complemento Tratamento  | Tipo Documento<br>TISS Relatório do profissional de s: 🕢 Tipo do documento 14-RELATÓRIO MÉDICO |
| Status das Solicitações                | Anexo Relatório médico.pdf 😰 🗙 Data 26/07/2023 15:31:57                                        |
|                                        | Responsável Caroline de Sá Rocha Gonzalez                                                      |
|                                        | Observação TISS                                                                                |
|                                        | Número Documento<br>TISS                                                                       |
|                                        |                                                                                                |
|                                        | * Campos em destaque são de preenchimento obrigatório                                          |
|                                        |                                                                                                |

1.16. O prestador deverá conferir se todos os eventos e as respectivas documentações foram inseridas no sistema. Em seguida, o prestador deverá clicar em **Validar** 

| Procedimentos ou ite | ens assistenciai | s solicitados                |                   |                                 |                                                  |                                    |                              |                                                    |                             |                      | Inserir novo        |
|----------------------|------------------|------------------------------|-------------------|---------------------------------|--------------------------------------------------|------------------------------------|------------------------------|----------------------------------------------------|-----------------------------|----------------------|---------------------|
| Acões                | Tabela -         |                              | Cód, Proced,      | De                              | scricão                                          |                                    | 1                            |                                                    |                             |                      | Otd. Solic.         |
| 9/x                  | 22               |                              | 3.01.01.646       | Infi                            | Itração intralesional, cicatricial / hemangiomas | - por sessão                       |                              |                                                    |                             |                      | 1                   |
| Detalhes             |                  |                              |                   |                                 |                                                  |                                    |                              |                                                    |                             |                      |                     |
|                      |                  |                              |                   |                                 |                                                  |                                    |                              |                                                    |                             |                      |                     |
| OPME Solicitados     |                  |                              |                   |                                 |                                                  |                                    |                              |                                                    |                             |                      |                     |
| Ações                | Tabela ^         | Código do M                  | aterial           | Descrição / ANVISA              |                                                  |                                    | Opção                        | Descrição/                                         | Ref. material no fabricante | Qtd.Solicitada       | VI Unit. Solicitado |
| QUX                  | 19               | 7.04.23.423                  |                   | PARAFUSO AUTOFIX - 241-2010     | - Parafuso Autofix 2.0 X 10 mm                   |                                    | Terceira opção               | de fabricante                                      |                             | 1                    | 0,00                |
| Detalhes             |                  |                              |                   |                                 |                                                  |                                    |                              |                                                    |                             |                      |                     |
| OPME Solicitados - 9 | Sem Codificação  |                              |                   |                                 |                                                  |                                    |                              |                                                    |                             |                      |                     |
| Acões                | Descrição/R      | ef material r                | o fabricante -    |                                 | 1                                                |                                    |                              | Oncio                                              |                             | Otd Solicitada       | VI Unit Solicitado  |
| 0 // ¥               | PROTESE COL      | ADDATELAD D/1                | IOFI HO POLITETTI | ENO NR 0 ZIMMER - DARA          |                                                  |                                    | Terraira oncão da fabricanta |                                                    |                             | Quasoncitada         | vi onic. soncicado  |
| Detalhes             | TROTESE CO       | and an experience of a       | occito i occicita |                                 |                                                  |                                    |                              | rereent opgeb de norreante                         |                             | •                    | 0,00                |
|                      |                  |                              |                   |                                 |                                                  |                                    |                              |                                                    |                             |                      |                     |
| Documentos Anexad    | 05               |                              |                   |                                 |                                                  |                                    |                              |                                                    |                             |                      |                     |
| Ações                | Data -           |                              |                   | Responsável                     |                                                  | Eve                                | ento                         | Tipo Documento TISS                                |                             | Anexo                |                     |
| QØX                  | 26/07/2023 1     | 5:09:58                      |                   | Caroline de Sá Rocha            | Sonzalez                                         |                                    |                              | Relatório do profissional de saúde                 |                             | Relatório médico.pdf |                     |
| Detalhes             |                  |                              |                   |                                 |                                                  |                                    |                              |                                                    |                             |                      |                     |
| Tinos de Documento   | e Obrigatórios r | ara o Evento                 |                   |                                 |                                                  |                                    |                              |                                                    |                             |                      |                     |
| Tipos de Documento   | a obligatorioa j |                              |                   |                                 |                                                  |                                    |                              |                                                    |                             |                      |                     |
| Ações                | Codigo ~         | digo - Eventos/Procedimentos |                   |                                 | i upo de documento                               |                                    |                              |                                                    |                             |                      |                     |
| 4                    | 3.01.01.646      |                              |                   |                                 |                                                  | Relatorio do profissional de saúde |                              |                                                    |                             |                      |                     |
| 4                    | 7.00.00.001      | 7.00.00.001 OPME             |                   |                                 |                                                  |                                    |                              | Relatorio do profission<br>Delatório de profission | al de saúde                 |                      |                     |
|                      | 7.04.23.423      |                              | PARAPUSU          | ACTOLIX - 241-2010 - Paratuso / | ADDINA 2.0 A 10 mm                               |                                    |                              |                                                    | Relatorio do profission     | ar oe sauue          |                     |
| Detaines             |                  |                              |                   |                                 |                                                  |                                    |                              |                                                    |                             |                      |                     |

1.17. Em seguida, o sistema apresentará ao prestador a mensagem de que a transação foi finalizada com sucesso, bem como o número do protocolo gerado e a informação do status TISS.

| <u>J BADIM S/A &gt; (nulo)</u> > <u>J BADIM S/A</u> > 41913320230731000007              |
|-----------------------------------------------------------------------------------------|
| POSTAL SAÚDE ***** - HOMOLOGA                                                           |
| <u>Observações do Protocolo</u> <u>Anexar Documentos</u> <u>Cancelar Protocolo</u>      |
| Transação finalizada com sucesso! Protocolo gerado: 27051229<br>Solicitação em Análise. |

NUP: 044253/2023

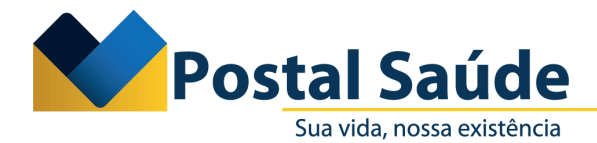

# 2. Solicitação de INTERNAÇÃO com OPME .

- 2.1. Acessar o autorizador online com os respectivos login e senha.
- 2.2. Clicar na aba Internações e em seguida na opção Internação com OPME.

| Notícias Consultas SP-SADT Internaç      | ções Odontologia | Oncologia OPME | Outros Logoff |
|------------------------------------------|------------------|----------------|---------------|
| Solicitação de Internação                |                  |                |               |
| Solicitação de Anexos                    |                  |                |               |
| Internação com OPME                      |                  |                |               |
| Internação com Radioterapia              |                  |                |               |
| Internação com Quimioterapia             |                  |                |               |
| Solicitação de Complemento de Tratamento |                  |                |               |
| Solicitação de Prorrogação               |                  |                |               |
| Status das Solicitações                  |                  |                |               |
| Comunicação de Internação                |                  |                |               |
| Comunicação de Alta/Fechamento Parcial   |                  |                |               |
| Cancelamento de Comunic. Internação      |                  |                |               |
| Cancelamento de Comunic. Alta/Fechamento |                  |                |               |
| Impressão do Capeante                    |                  |                |               |

Benner WES 2006.210.23.2- [ BAS: 00:031 ] - [ Total: 00:046/0 ] .

NUP: 044253/2023

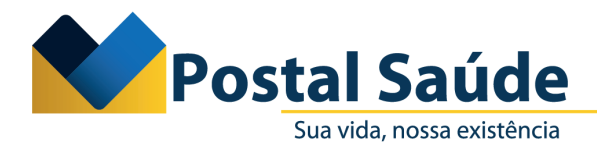

2.3. O sistema apresentará a aba principal para preenchimento dos dados da solicitação, do beneficiário, do prestador, do profissional solicitante e do atendimento. Após preencher os campos, você deverá clicar em **Salvar** para prosseguir.

| otícias Consultas SP-SADT Internaç      | ções Odontologia Ond                                                                     | cologia OPME Outros Logoff                                                                                           |                                                                               |                                                                                                    |
|-----------------------------------------|------------------------------------------------------------------------------------------|----------------------------------------------------------------------------------------------------|-------------------------------------------------------------------------------|----------------------------------------------------------------------------------------------------|
| olicitação de Internação                |                                                                                          | **** - HOMOLOGA                                                                                                    |                                                                               |                                                                                                    |
| olicitação de Anexos                    |                                                                                          |                                                                                                    |                                                                               |                                                                                                    |
| nternação com OPME                      | Principal                                                                                |                                                                                                    |                                                                               |                                                                                                    |
| nternação com Radioterapia              |                                                                                          |                                                                                                    |                                                                               | Salva                                                                                               |
| nternação com Quimioterapia             | Contrato (De das sous                                                                    |                                                                                                    |                                                                               |                                                                                                    |
| olicitação de Complemento de Tratamento | Contato (Dados para                                                                      | retorno)                                                                                                    |                                                                               |                                                                                                    |
| olicitação de Prorrogação               | Nome                                                                                     |                                                                                                    | Telefone de contato                                                           |                                                                                                    |
| tatus das Solicitações                  | Email de contato                                                                         |                                                                                                    |                                                                               |                                                                                                    |
| omunicação de Internação                | Dados da Solicitação                                                                     |                                                                                                    |                                                                               |                                                                                                    |
| omunicação de Alta/Fechamento Parcial   | Nº da guia no                                                                            |                                                                                                    |                                                                               |                                                                                                    |
| ancelamento de Comunic. Internação      | Prestador                                                                                |                                                                                                    |                                                                               |                                                                                                    |
| ancelamento de Comunic. Alta/Fechamento | Dados do Beneficiári                                                                     | o                                                                                                    |                                                                               |                                                                                                    |
| npressão do Capeante                    | Atenção: Caso o Benefi<br>Atendimento, com núm<br>Cartão de Identificação<br>e feriados. | iciário não seja localizado na busca,<br>iero descrito no seu Manual de Orier<br>o do Beneficiário. O atendimento da | favor entrar em contato<br>itações ao Credenciado<br>Central acontece 24 h po | com a Central Telefônica de<br>ou ainda impresso no verso do<br>or dia, inclusive sábados, domingo: |
|                                         | Cartão do                                                                                |                                                                                                    |                                                                               | Atendimento ao RN                                                                                   |
|                                         | Beneficiário                                                                             |                                                                                                    |                                                                               |                                                                                                    |
|                                         | Nome                                                                                     |                                                                                                    |                                                                               |                                                                                                    |
|                                         | Nome Social                                                                              |                                                                                                    |                                                                               |                                                                                                    |
|                                         | Data Nasc.                                                                               |                                                                                                    | CPF                                                                           |                                                                                                    |
|                                         | Nome Mäe                                                                                 |                                                                                                    |                                                                               |                                                                                                    |
|                                         | Plano                                                                                    |                                                                                                    |                                                                               |                                                                                                    |
|                                         | Dados do Contratado                                                                      |                                                                                                    |                                                                               |                                                                                                    |
|                                         | Prestador                                                                                |                                                                                                    |                                                                               | <i>y</i>                                                                                            |
|                                         | CPF/CNP3                                                                                 |                                                                                                    |                                                                               |                                                                                                    |
|                                         |                                                                                          |                                                                                                    |                                                                               |                                                                                                    |
|                                         | Solicitante                                                                              |                                                                                                    |                                                                               |                                                                                                    |
|                                         | Nome                                                                                     |                                                                                                    |                                                                               |                                                                                                    |
|                                         | Conselho                                                                                 | <u></u>                                                                                                    | UF Conselho                                                                   | ¥                                                                                                   |
|                                         | Num. Conselho                                                                            |                                                                                                    | Telefone                                                                      |                                                                                                    |
|                                         | E-mail                                                                                   |                                                                                                    |                                                                               |                                                                                                    |
|                                         | CBOS                                                                                     |                                                                                                    |                                                                               | 1                                                                                                   |
|                                         | Dados do Atendimen                                                                       | to                                                                                                    |                                                                               |                                                                                                    |
|                                         | Casítas da                                                                               |                                                                                                    | Data da                                                                       |                                                                                                    |
|                                         | Atendimento                                                                              | Eletivo                                                                                                    | atendimento                                                                   | 31/07/2023 (dd/mm/aaaa)                                                                             |
|                                         | Cond. Atendimento                                                                        | O Paciente NÃO no local                                                                                              | O Paciente no local                                                           | O Paciente internado                                                                                |
|                                         | Tipo de Internação                                                                       |                                                                                                    |                                                                               |                                                                                                    |
|                                         | Regime de                                                                                |                                                                                                    |                                                                               |                                                                                                    |
|                                         | internação                                                                               |                                                                                                    |                                                                               |                                                                                                    |
|                                         | Diária Solicitada                                                                        |                                                                                                    |                                                                               | 1                                                                                                   |
|                                         | Quantidade                                                                               |                                                                                                    |                                                                               |                                                                                                    |
|                                         | Indicação de                                                                             |                                                                                                    |                                                                               |                                                                                                    |
|                                         | Acidente                                                                                 | Dravå um de ODME                                                                                                    |                                                                               | Preuê uso de Ouimistarfaison                                                                        |
|                                         | CTD 10 Directori                                                                         | neve uso de Unite                                                                                                    |                                                                               | Preve uso de Químioterapicos                                                                        |
|                                         | (Opcional)                                                                               |                                                                                                    |                                                                               | 1                                                                                                   |
|                                         | CID 10 (2) (Opcional)                                                                    |                                                                                                    |                                                                               | 1                                                                                                   |
|                                         | CID 10 (3) (Opcional)                                                                    |                                                                                                    |                                                                               |                                                                                                    |
|                                         | CID 10 (4) (Opcional)                                                                    |                                                                                                    |                                                                               |                                                                                                    |
|                                         | Observação /                                                                             | L                                                                                                    |                                                                               | <u>/</u>                                                                                            |
|                                         | Justificativa                                                                            |                                                                                                    |                                                                               |                                                                                                    |
|                                         |                                                                                          |                                                                                                    |                                                                               | ,                                                                                                   |
|                                         | 100000                                                                                   |                                                                                                    |                                                                               |                                                                                                    |
|                                         | Campos em destaqu                                                                        | e sao de preenchimento obrigatório                                                                                   |                                                                               |                                                                                                    |

\*Os campos destacados de vermelho são de preenchimento obrigatório.

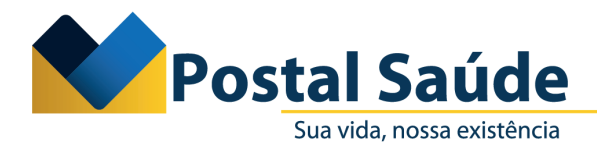

2.4. Uma vez que a aba principal estiver preenchida com as informações obrigatórias (campos em vermelho e condição de atendimento), o sistema irá disponibilizar as opções de Anexar Documentos, Inserir eventos, Inserir diárias adicionais e Inserir anexos - OPME.

| lotícias Consultas SP-SADT Internaçõe   | s Odontologia Onc                                                                        | ologia OPME Outros Logoff                                                                                                    |                                                                                                    |
|-----------------------------------------|------------------------------------------------------------------------------------------|----------------------------------------------------------------------------------------------------|----------------------------------------------------------------------------------------------------|
| olicitação de Internação                | POSTAL SAÚDE *                                                                           | **** - HOMOLOGA 🤱                                                                                                    |                                                                                                    |
| ternação com OBME                       | Anexar Documento                                                                         | s  Inserir eventos Inserir diárias adici                                                                                               | onais  Inserir anexos - OPME                                                                                                    |
| ternação com Orric                      | Principal                                                                                |                                                                                                    |                                                                                                    |
| ternação com Quimioterania              | rincipar                                                                                 |                                                                                                    |                                                                                                    |
| olicitação de Complemento de Tratamento |                                                                                          |                                                                                                    |                                                                                                    |
| plicitação de Prorrogação               | Contato (Dados para                                                                      | retorno)                                                                                                    |                                                                                                    |
| tatus das Solicitações                  | Nome                                                                                     | campo deve estar preenchidd elef                                                                                                    | one de contato campo deve estar preenchid                                                                                                    |
| omunicação de Internação                | Email de contato                                                                         | campo deve estar preenchido                                                                                                    |                                                                                                    |
| omunicação de Alta/Fechamento Parcial   | Dados da Solicitação                                                                     | campo deve estar preenchido                                                                                                    |                                                                                                    |
| ancelamento de Comunic. Internação      | Nº da quia no                                                                            |                                                                                                    |                                                                                                    |
| ancelamento de Comunic. Alta/Fechamento | Prestador                                                                                | campo deve estar preenchido                                                                                                    |                                                                                                    |
| npressão do Capeante                    | Dados do Beneficiário                                                                    | o l                                                                                                    |                                                                                                    |
|                                         | Atenção: Caso o Benefi<br>Atendimento, com núm<br>Cartão de Identificação<br>e feriados. | ciário não seja localizado na busca, favor e<br>ero descrito no seu Manual de Orientações<br>do Beneficiário. O atendimento da Central | ntrar em contato com a Central Telefônica de<br>ao Credenciado ou ainda impresso no verso do<br>acontece 24 h por dia, inclusive sábados, domingos |
|                                         | Cartão do<br>Beneficiário                                                                | campo deve estar preenchido                                                                                                    | Atendimento ao RN                                                                                                    |
|                                         | Nome                                                                                     | campo deve estar preenchido                                                                                                    |                                                                                                    |
|                                         | Nome Social                                                                              | campo deve estar preenchido                                                                                                    |                                                                                                    |
|                                         | Data Nasc                                                                                | campo deve estar preenchido                                                                                                    | CPF campo deve estar preenchide                                                                                                    |
|                                         | Nome Mãe                                                                                 | campo deve estar preenchido                                                                                                    |                                                                                                    |
|                                         | Plano                                                                                    | campo deve estar preenchido                                                                                                    |                                                                                                    |
|                                         |                                                                                          | campo deve estar preentinuo                                                                                                    |                                                                                                    |
|                                         | Dados do Contratado                                                                      |                                                                                                    |                                                                                                    |
|                                         | Prestador                                                                                | J BADIM S/A                                                                                                    |                                                                                                    |
|                                         | CPF/CNPJ                                                                                 | 27901222000131                                                                                                    |                                                                                                    |
|                                         | Solicitante                                                                              |                                                                                                    |                                                                                                    |
|                                         | Nome                                                                                     | campo deve estar preenchido                                                                                                    |                                                                                                    |
|                                         | Conselho                                                                                 | campo deve estar preenchido                                                                                                    | UF Conselho campo deve estar preenchid                                                                                                    |
|                                         | Num. Conselho                                                                            | campo deve estar preenchido                                                                                                    | Telefone campo deve estar preenchide                                                                                                    |
|                                         | E-mail                                                                                   | campo deve estar preenchido                                                                                                    |                                                                                                    |
|                                         | CBOS                                                                                     | campo deve estar preenchido                                                                                                    |                                                                                                    |
|                                         | Dados do Atandiman                                                                       | to .                                                                                                    |                                                                                                    |
|                                         | Caráter de<br>Atendimento                                                                | campo deve estar preenchido                                                                                                    | Data do campo deve estar preenchido atendimento                                                                                                    |
|                                         | Cond. Atendimento                                                                        | campo deve estar preenchido                                                                                                    |                                                                                                    |
|                                         | Tipo de Internação                                                                       | campo deve estar preenchido                                                                                                    |                                                                                                    |
|                                         | Regime de<br>internação                                                                  | campo deve estar preenchido                                                                                                    |                                                                                                    |
|                                         | Diária Solicitada                                                                        | campo deve estar preenchido                                                                                                    |                                                                                                    |
|                                         | Quantidade                                                                               | campo deve estar preenchido                                                                                                    |                                                                                                    |
|                                         | Indicação de                                                                             | campo deve estar preenchido                                                                                                    |                                                                                                    |
|                                         | Acidente                                                                                 | Prevê uso de OPME                                                                                                    | Prevê uso de Ouimioterápicos                                                                                                    |
|                                         | CID 10 Principal<br>(Opcional)                                                           |                                                                                                    |                                                                                                    |
|                                         | CID 10 (2) (Opcional)                                                                    |                                                                                                    |                                                                                                    |
|                                         | CID 10 (3) (Opcional)                                                                    |                                                                                                    |                                                                                                    |
|                                         | CID 10 (4) (Opcional)                                                                    |                                                                                                    |                                                                                                    |
|                                         | ( ) ( appendix                                                                           |                                                                                                    |                                                                                                    |
|                                         | Observação /                                                                             |                                                                                                    |                                                                                                    |

Caixa de Assistência e Saúde dos Empregados dos Correios - CNPJ: 18.275.071/0001-62 SHS. Quadra 02. Bloco B - Edifício Telex

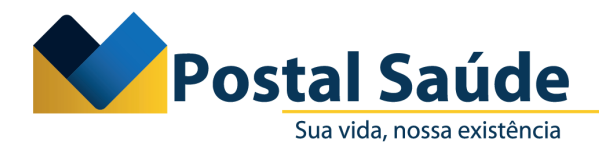

2.5. Primeiramente, o prestador deverá selecionar **Inserir eventos.** Ao clicar nessa opção, o sistema apresentará a seguinte tela com os campos a serem preenchidos:

| Notícias Consultas SP-SADT Internação              | es Odontologia Oncologia OPME Outros Logoff                                                                                            |
|----------------------------------------------------|----------------------------------------------------------------------------------------------------|
| Solicitação de Internação                          | 1 BADIM S/A > Inserir eventos                                                                                                    |
| Solicitação de Anexos                              |                                                                                                    |
| Internação com OPME                                |                                                                                                    |
| Internação com Radioterapia                        | Para uma maior efetividade na busca do Evento, favor digitar ao menos 3(três) caracteres.                                              |
| Internação com Quimioterapia                       | Geral                                                                                                    |
| Solicitação de Complemento de Tratamento           | Salvar Salvar / Novo Cancelar                                                                                                    |
| Solicitação de Prorrogação                         | Procedimento                                                                                                    |
| Status das Solicitações                            | 8 Obsenseña: Dara sealizar a husea pela sódias de evente lá pessenária utilizar pentureña (au 1.01.01.01.01.01.01.01.01.01.01.01.01.01 |
| Comunicação de Internação                          | <ul> <li>Observação: Para realizar a busca pelo codigo do evento, e necessario utilizar pontuação. (ex: 1.01.01.012)</li> </ul>        |
| Comunicação de Alta/Fechamento Parcial             | Cód Proced. Qtd. Solic. 1                                                                                                    |
| Cancelamento de Comunic. Internação                | Código tabela                                                                                                    |
| Cancelamento de Comunic. Alta/Fechamento           | * Campos em destaque são de preenchimento obrigatório                                                                                  |
| Impressão do Capeante                              |                                                                                                    |
| Benner WES 2006.210.23.2- [ Macro: 00:719 ] - [ BA | 5: 01:780 ] - [ Total: 01:796/2 ] .                                                                                                    |

2.6. Clicar na lupa do Procedimento e Pesquisar o evento pela descrição ou código TUSS. Em seguida, selecionar a opção e inserir a quantidade solicitada. Após preenchimento dos campos obrigatórios, clicar em **Salvar.** 

NUP: 044253/2023

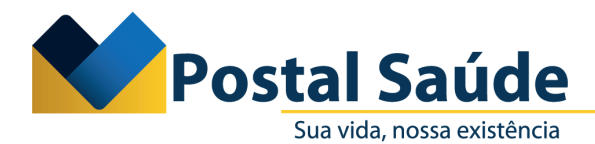

2.7. Posteriormente, o sistema voltará para a tela da aba principal. Nesse momento, o prestador deverá clicar em Inserir Anexos – OPME:

| Notícias Consultas SP-SADT Internaç      | ões Odontologia Oncologia                                                                                    | OPME Outros Logoff                                                                                               |                                                                          |                                                                                        |
|------------------------------------------|----------------------------------------------------------------------------------------------------|----------------------------------------------------------------------------------------------------|--------------------------------------------------------------------------|----------------------------------------------------------------------------------------|
| Solicitação de Internação                | POSTAL SAÚDE ***** -                                                                                         | HOMOLOGA                                                                                                    |                                                                          |                                                                                        |
| Solicitação de Anexos                    | Anexar Documentos + In                                                                                       | serir eventos • Inserir diárias adici                                                                            | ionais                                                                   | IS - OPME                                                                              |
| internação com OPME                      |                                                                                                    |                                                                                                    | - macrin arrest                                                          | ) and the                                                                              |
| internação com Radioterapia              | Principal                                                                                                    |                                                                                                    |                                                                          |                                                                                        |
| internação com Quimioterapia             |                                                                                                    |                                                                                                    |                                                                          |                                                                                        |
| solicitação de Complemento de Tratamento | Contato (Dados para retor                                                                                    | no)                                                                                                    |                                                                          |                                                                                        |
| iolicitação de Prorrogação               | Nome camp                                                                                                    | o deve estar preenchid@elef                                                                                      | one de contato Ca                                                        | mpo deve estar preenchido                                                              |
| tatus das Solicitações 🕨                 | Email de contato                                                                                             | o deve estar preencindu de                                                                                       | one de contaco - co                                                      |                                                                                        |
| omunicação de Internação                 | cam                                                                                                    | po deve estar preenchido                                                                                         |                                                                          |                                                                                        |
| omunicação de Alta/Fechamento Parcial    | Dados da Solicitação cam                                                                                     | po deve estar preenchido                                                                                         |                                                                          |                                                                                        |
| ancelamento de Comunic. Internação       | Nº da guia no<br>Prestador                                                                                   | po deve estar preenchido                                                                                         |                                                                          |                                                                                        |
| ancelamento de Comunic. Alta/Fechamento  | Dadas da Renoficiónia                                                                                        |                                                                                                    |                                                                          |                                                                                        |
| npressao oo Capeante                     | bados do benenciano                                                                                          |                                                                                                    |                                                                          |                                                                                        |
|                                          | Atenção: Caso o Beneficiário r<br>Atendimento, com número de<br>Cartão de Identificação do Be<br>e feriados. | não seja localizado na busca, favor<br>scrito no seu Manual de Orientaçõe<br>neficiário. O atendimento da Centra | entrar em contato com<br>s ao Credenciado ou a<br>I acontece 24 h por di | a Central Telefônica de<br>inda impresso no verso do<br>a, inclusive sábados, domingos |
|                                          | Cartão do cam                                                                                                | po deve estar preenchido                                                                                         | Ate                                                                      | ndimento ao RN                                                                         |
|                                          | Beneficiário                                                                                                 | no dovo ortar proceshida                                                                                         |                                                                          |                                                                                        |
|                                          | Nome Can                                                                                                    | npo deve estar preenchido                                                                                        |                                                                          |                                                                                        |
|                                          | Nome Social Can                                                                                              | 100 deve estar preenchido                                                                                        |                                                                          |                                                                                        |
|                                          | Data Nasc. Can                                                                                               | npo deve estar preenchido                                                                                        | CPF car                                                                  | npo deve estar preenchido                                                              |
|                                          | Nome Mãe can                                                                                                 | npo deve estar preenchido                                                                                        |                                                                          |                                                                                        |
|                                          | Plano can                                                                                                    | npo deve estar preenchido                                                                                        |                                                                          |                                                                                        |
|                                          | Dados do Contratado                                                                                          |                                                                                                    |                                                                          |                                                                                        |
|                                          | Prestador J BAD                                                                                              | IM S/A                                                                                                    |                                                                          |                                                                                        |
|                                          | CPF/CNPJ 27901                                                                                               | 222000131                                                                                                    |                                                                          |                                                                                        |
|                                          | Solicitante                                                                                                  |                                                                                                    |                                                                          |                                                                                        |
|                                          | Solicitante                                                                                                  |                                                                                                    |                                                                          |                                                                                        |
|                                          | Nome cam                                                                                                    | po deve estar preenchido                                                                                         |                                                                          |                                                                                        |
|                                          | Conselho cam                                                                                                 | po deve estar preenchido                                                                                         | UF Conselho ca                                                           | mpo deve estar preenchido                                                              |
|                                          | Num. Conselho cami                                                                                           | po deve estar preenchido                                                                                         | Telefone car                                                             | npo deve estar preenchido                                                              |
|                                          | E-mail camp                                                                                                  | o deve estar preenchido                                                                                          |                                                                          |                                                                                        |
|                                          | CBOS cam                                                                                                    | po deve estar preenchido                                                                                         |                                                                          |                                                                                        |
|                                          | Dados do Atendimento                                                                                         |                                                                                                    |                                                                          |                                                                                        |
|                                          | Caráter de<br>Atendimento                                                                                    | po deve estar preenchido                                                                                         | Data do car<br>atendimento                                               | npo deve estar preenchido                                                              |
|                                          | Cond. Atendimento Cam                                                                                        | po deve estar preenchido                                                                                         |                                                                          |                                                                                        |
|                                          | Tipo de Internação cam                                                                                       | po deve estar preenchido                                                                                         |                                                                          |                                                                                        |
|                                          | Regime de<br>internação cam                                                                                  | po deve estar preenchido                                                                                         |                                                                          |                                                                                        |
|                                          | Diária Solicitada cam                                                                                        | oo deve estar preenchido                                                                                         |                                                                          |                                                                                        |
|                                          | Quantidade                                                                                                   |                                                                                                    |                                                                          |                                                                                        |
|                                          | Indicação de                                                                                                 | oo deve estar preenchido                                                                                         |                                                                          |                                                                                        |
|                                          | Acidente camp                                                                                                | oo deve estar preenchido                                                                                         | _                                                                        |                                                                                        |
|                                          | Prevê                                                                                                    | uso de OPME                                                                                                    | Pre                                                                      | vê uso de Quimioterápicos                                                              |
|                                          | CID 10 Principal<br>(Opcional)                                                                               |                                                                                                    |                                                                          |                                                                                        |
|                                          | CID 10 (2) (Opcional)                                                                                        |                                                                                                    |                                                                          |                                                                                        |
|                                          | CID 10 (3) (Opcional)                                                                                        |                                                                                                    |                                                                          |                                                                                        |
|                                          | cro ro (s) (opcional)                                                                                        |                                                                                                    |                                                                          |                                                                                        |
|                                          | CID 10 (4) (Oncional)                                                                                        |                                                                                                    |                                                                          |                                                                                        |
|                                          | CID 10 (4) (Opcional)                                                                                        |                                                                                                    |                                                                          |                                                                                        |

Caixa de Assistência e Saúde dos Empregados dos Correios - CNPJ: 18.275.071/0001-62 SHS, Quadra 02, Bloco B - Edifício Telex Asa Sul - Brasília/DF - CEP: 70312-970

NUP: 044253/2023

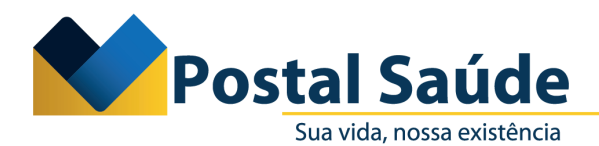

2.8. O prestador deverá preencher os campos que não foram preenchidos automaticamente pelo sistema na aba **Anexo de OPME** (cirurgia realizada, data da previsão/realização, justificativa técnica):

| Notícias Consultas SP-SADT Internaçõe    | es Odontologia Onco             | logia OPME Outros <mark>Logoff</mark> |                                              |
|------------------------------------------|---------------------------------|---------------------------------------|----------------------------------------------|
| Solicitação de Internação                |                                 | erir anexos - OPME                    |                                              |
| Solicitação de Anexos                    | POSTAL SAÚDE **                 | **** - HOMOLOGA                       | 2.1                                          |
| Internação com OPME                      |                                 |                                       | · 1                                          |
| Internação com Radioterapia              | Anexo de OPME                   |                                       |                                              |
| Internação com Quimioterapia             |                                 |                                       | Salvar Cancelar                              |
| Solicitação de Complemento de Tratamento |                                 |                                       |                                              |
| Solicitação de Prorrogação               | Dados da Solicitação            |                                       |                                              |
| Status das Solicitações                  | Número do anexo<br>no prestador | campo deve estar preenchido           | Data Solicitação campo deve estar preenchido |
| Comunicação de Internação                | Den effectérie                  |                                       |                                              |
| Comunicação de Alta/Fechamento Parcial   | Beneficiario                    |                                       |                                              |
| Cancelamento de Comunic. Internação      | Nome                            | campo deve estar preenchido           |                                              |
| Cancelamento de Comunic. Alta/Fechamento | Cartao de Identificação         | campo deve estar preenchido           |                                              |
| Impressão do Capeante                    | Profissional Solicitant         | e                                     |                                              |
|                                          | Nome                            | campo deve estar preenchido           |                                              |
|                                          | Telefone                        | campo deve estar preenchido           |                                              |
|                                          | F-mail                          | campo deve estar preenchido           |                                              |
|                                          | 2 1101                          | campo deve estar precirentao          |                                              |
|                                          | Demais informações              |                                       |                                              |
|                                          | Cirurgia Realizada              | ◯ Sim                                 | Não                                          |
|                                          | Data da<br>Previsão/Realização  | (dd/mm/aaaa)                          |                                              |
|                                          | Justificativa técnica           |                                       |                                              |
|                                          |                                 |                                       |                                              |
|                                          |                                 |                                       |                                              |
|                                          | Especificação material          |                                       |                                              |
|                                          |                                 |                                       |                                              |
|                                          | Observação                      |                                       |                                              |
|                                          | Observação                      |                                       |                                              |
|                                          |                                 |                                       |                                              |
|                                          | * Composion dostarios           | eño do proopchimonto obrigatório      |                                              |
|                                          | Campus em destaque              | sao de preenchimento obrigatorio      |                                              |

2.9. Após o preenchimento dos campos, deverá clicar em Salvar.

2.10. Em seguida, o sistema encaminhará para a solicitação dos materiais, com duas opções de solicitação: **Solicitar OPME, com codificação TUSS; e Solicitar OPME sem codificação** (nesse caso, deverá ser solicitado o registro da ANVISA, sempre que o material não apresentar a codificação TUSS).

NUP: 044253/2023

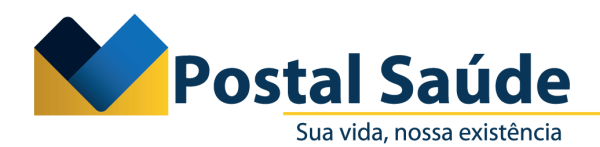

| Notícias Consultas SP-SADT Internaçã               | ões Odontologia Oncologia OPME Outros Logoff                       |  |  |  |
|----------------------------------------------------|--------------------------------------------------------------------|--|--|--|
| Solicitação de Internação<br>Solicitação de Anexos | <u>J BADIM S/A &gt; (nulo)</u>                                     |  |  |  |
| Internação com OPME                                | POSTAL SAUDE ***** - HOMOLOGA                                      |  |  |  |
| Internação com Radioterapia                        | SOLICITAR OPME      SOLICITAR OPME SEM CODIFICAÇÃO                 |  |  |  |
| Internação com Quimioterapia                       | <ol> <li>Para continuar, favor inserir um item de OPME.</li> </ol> |  |  |  |
| Solicitação de Complemento de Tratamento           |                                                                    |  |  |  |
| Solicitação de Prorrogação                         | Anexo de OPME                                                      |  |  |  |
| Status das Solicitações                            | Voitar                                                             |  |  |  |
| Comunicação de Internação                          | Dados da Solicitação                                               |  |  |  |
| Comunicação de Alta/Fechamento Parcial             | Número do anexo                                                    |  |  |  |
| Cancelamento de Comunic. Internação                | no prestador                                                       |  |  |  |
| Cancelamento de Comunic. Alta/Fechamento           | Beneficiário                                                       |  |  |  |
| Impressão do Capeante                              | Nome campo deverá estar preenchido                                 |  |  |  |
|                                                    | Cartao de Identificação campo deverá estar preenchido              |  |  |  |
|                                                    | Profissional Solicitante                                           |  |  |  |
|                                                    | Nome campo deverá estar preenchido                                 |  |  |  |
|                                                    | Telefone campo deverá estar preenchido                             |  |  |  |
|                                                    | E mail campo deverá estar preenchido                               |  |  |  |
|                                                    |                                                                    |  |  |  |
|                                                    | Demais informações                                                 |  |  |  |
|                                                    | Cirurgia Realizada campo deverá estar preenchido                   |  |  |  |
|                                                    | Data da campo deverá estar preenchido Previsão/Realização          |  |  |  |
|                                                    | Justificativa técnica campo deverá estar preenchido                |  |  |  |
|                                                    | Especificação material                                             |  |  |  |
|                                                    | Observação                                                         |  |  |  |

2.11. Ao simularmos uma solicitação com codificação TUSS, o sistema disponibilizará os campos para preenchimento, em que o prestador conseguirá realizar a busca pela **descrição do evento, código TUSS** ou **código ANVISA.** Ao selecionar, o prestador deverá preencher os demais campos obrigatórios (opção, tabela e quantidade solicitada). Em seguida, deverá clicar em **Salvar.** 

| Noticias Consultas SP-SADT Internac              | rões Odontologia Onc        | plonia OPME Outros Lonoff                                        |                   |                                | Auton                                     |
|--------------------------------------------------|-----------------------------|------------------------------------------------------------------|-------------------|--------------------------------|-------------------------------------------|
| Solicitação de Internação                        |                             |                                                                  | <u> </u>          |                                |                                           |
| Solicitação de Anexos                            | <u>J BADIM S/A &gt; (ni</u> | lo) > SOLICITAR OPME                                             | _                 |                                |                                           |
| Internação com OPME                              | POSTAL SAUDE *              | - HOMOLOGA 🤱                                                     |                   |                                |                                           |
| Internação com Radioterapia                      | Geral                       |                                                                  |                   |                                |                                           |
| Internação com Quimioterapia                     |                             | Salvar Salvar/Incluir Novo Cancela                               |                   |                                |                                           |
| Solicitação de Complemento de Tratamento         |                             |                                                                  |                   |                                |                                           |
| Solicitação de Prorrogação                       | Codigo Tabela               | 19                                                               |                   |                                |                                           |
| Status das Solicitações                          | Tabela                      | TUSS - Materiais                                                 |                   |                                |                                           |
| Comunicação de Internação                        | Código do Material          | 10.08.46.483                                                     |                   | - Trabalho Microsoft Edoa      | - n v                                     |
| Comunicação de Alta/Fechamento Parcial           | Descrição / ANVISA          | 2                                                                |                   | · · nabalilo — niterosore cage | - 0 ^                                     |
| Cancelamento de Comunic. Internação              | Descrição/ Ref.             |                                                                  | A Não seguro      | hml-saude.postalsaude.com.b    | r/AutorizadorH A <sup>n</sup>             |
| Cancelamento de Comunic. Alta/Fechamento         | Opcão                       |                                                                  | Pesquisar CDAMDEA |                                |                                           |
| Impressão do Capeante                            |                             | 2/20/20207                                                       | GRAMPEA           | Filtro (ner                    | nhum) 👻                                   |
|                                                  | REGISTIO ANVISA             | 81504790207                                                      |                   |                                |                                           |
|                                                  | Vencimento Registro         |                                                                  | SOLICITAR OPME    |                                | Cancelar                                  |
|                                                  | Marca / Responsável         | PASSROD IMPORTAÇÃO E EXPORTAÇÃO DE PRODUTOS PARA SAÚDE LTDA - ME | SRAMPFADOR CIRCU  | LAR - RCS17F 81504790          | Anvisa Evento<br>207 10.08.46.483         |
|                                                  | Qtd.Solicitada              | VI Unit. Solicitado                                              |                   | 01301730                       | 10.00.10.103                              |
|                                                  | * Campos em destaqu         | a são de preenchimento obrigatório                               |                   |                                |                                           |
|                                                  |                             |                                                                  | -                 |                                | - [ BAS: 00:390 ] - [ Total: 00:406/1 ] . |
|                                                  | ada an anna 1               |                                                                  |                   |                                |                                           |
| Senner WES 2006.210.23.2- [ BAS: 00:046 ] - [ 10 | stan 00:062/1 ].            |                                                                  |                   |                                |                                           |
|                                                  |                             |                                                                  |                   |                                |                                           |
|                                                  |                             |                                                                  |                   |                                |                                           |
|                                                  |                             |                                                                  |                   |                                |                                           |
|                                                  |                             |                                                                  |                   |                                |                                           |

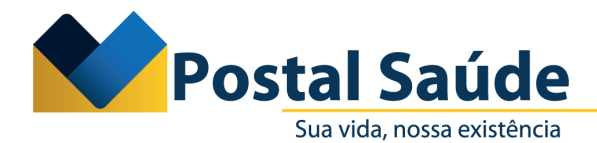

2.12. Ao simularmos uma solicitação **OPME sem codificação,** o sistema disponibilizará os campos para preenchimento, em que o prestador conseguirá realizar a busca pela descrição do evento e pelo código ANVISA.

**Observação:** Caso o prestador tente solicitar um material por essa opção e ele tenha código TUSS cadastrado, o sistema irá apresentar o seguinte alerta:

| Notícias Consultas SP-SADT Internaçõ     | es Odontologia Oncologia OPME Outros Logoff                                                                                                    |  |  |  |  |
|------------------------------------------|----------------------------------------------------------------------------------------------------|--|--|--|--|
| Solicitação de Internação                | 1 BADIM S/A > (pulo) > SOLICITAR ORME SEM CODICICAÇÃO                                                                                                   |  |  |  |  |
| Solicitação de Anexos                    |                                                                                                    |  |  |  |  |
| Internação com OPME                      |                                                                                                    |  |  |  |  |
| Internação com Radioterapia              | O registro anvisa digitado consta na tabela: 19 - TUSS - Materiais<br>Favor inserir o evento desejado através do botão: SOLICITAR OPME na tela anterior |  |  |  |  |
| Internação com Quimioterapia             |                                                                                                    |  |  |  |  |
| Solicitação de Complemento de Tratamento | Geral                                                                                                    |  |  |  |  |
| Solicitação de Prorrogação               | Salvar Salvar/Incluir Novo Cancela                                                                                                    |  |  |  |  |
| Status das Solicitações                  |                                                                                                    |  |  |  |  |
| Comunicação de Internação                | Alarta: Conformo ortabolocido nas regras do nadronização da ANS nara ovontos não codificados nola                                                       |  |  |  |  |
| Comunicação de Alta/Fechamento Parcial   | TUSS é obrigatório o preenchimento do campo "Registro ANVISA".                                                                                          |  |  |  |  |
| Cancelamento de Comunic. Internação      |                                                                                                    |  |  |  |  |
| Cancelamento de Comunic. Alta/Fechamento | Descrição/ Ref.                                                                                                    |  |  |  |  |
| Impressão do Capeante                    | material no GRAMPEADOR CIRCULAR - RCS17F<br>fabricante                                                                                                  |  |  |  |  |
|                                          | Opção Terceira opção de fabricante                                                                                                    |  |  |  |  |
|                                          | Registro ANVISA 81504790207                                                                                                    |  |  |  |  |
|                                          | Autorização                                                                                                    |  |  |  |  |
|                                          | Funcionamento                                                                                                    |  |  |  |  |
|                                          | Qtd.Solicitada 1 VI Unit. Solicitado                                                                                                    |  |  |  |  |
|                                          | * Campos em <b>destaque</b> são de preenchimento obrigatório                                                                                            |  |  |  |  |

2.13. Uma vez que os procedimentos e materiais forem cadastrados pelo prestador, eles aparecerão dispostos em sistema da seguinte forma: procedimentos ou itens assistenciais solicitado, OPME solicitado, OPME solicitado sem codificação, tipos de documentos obrigatórios para o evento:

| Docadimanta au itara sezietanciais selicitados |                 |                               |                                                                                                    |                              |                            |                                    |                |                     |
|------------------------------------------------|-----------------|-------------------------------|----------------------------------------------------------------------------------------------------|------------------------------|----------------------------|------------------------------------|----------------|---------------------|
| · · ·                                          |                 | -(1                           |                                                                                                    |                              |                            |                                    |                | Insent novo         |
| Ações                                          | Tabela <b>▲</b> | Cód Proced.                   | Descrição                                                                                                    |                              |                            |                                    |                | Qtd. Solic.         |
| Q / X                                          | 22              | 3.10.02.218                   | Gastroplastia para obe                                                                                         | sidade mórbida - qualquer té | cnica                      |                                    |                | 1                   |
| Detalhes                                       |                 |                               |                                                                                                    |                              |                            |                                    |                |                     |
|                                                |                 |                               |                                                                                                    |                              |                            |                                    |                |                     |
| OPME Solicitados                               |                 |                               |                                                                                                    |                              |                            |                                    |                |                     |
| Ações                                          | Tabela 🔺        | Código do Material            | Descrição / ANVISA                                                                                             | Opção                        | Descrição/ Ref. material n | o fabricante                       | Qtd.Solicitada | VI Unit. Solicitado |
| QPX                                            | 19              | 10.08.46.483                  | GRAMPEADOR CIRCULAR - RCS17F                                                                                   | Terceira opção de f          | abricante                  |                                    | 1              | 0,00                |
| Detalhes                                       |                 |                               |                                                                                                    |                              |                            |                                    |                |                     |
|                                                |                 |                               |                                                                                                    |                              |                            |                                    |                |                     |
| OPME Solicitados -                             | Sem Codifica    | ıção                          |                                                                                                    |                              |                            |                                    |                |                     |
| Acões                                          | Descrição/      | Ref. material no fabricante 🗸 |                                                                                                    | Opcão                        |                            | Otd.Solicitada                     |                | VI Unit. Solicitado |
| 9/8                                            | GRAMPEADO       | R                             |                                                                                                    | Terceira opca                | o de fabricante            | 1                                  |                | 0.00                |
| Detalhes                                       |                 |                               |                                                                                                    |                              |                            |                                    |                |                     |
| (                                              |                 |                               |                                                                                                    |                              |                            |                                    |                |                     |
| Documentos Anexa                               | idos            |                               |                                                                                                    |                              |                            |                                    |                |                     |
| Acões                                          | Data –          | Responsáve                    | al de la constante de la constante de la constante de la constante de la constante de la constante de la const | Evento                       | Tipo Documento TISS        |                                    | Anexo          |                     |
|                                                |                 |                               |                                                                                                    |                              |                            |                                    |                |                     |
|                                                |                 |                               |                                                                                                    | Nenhum registi               | o cadastrado.              |                                    |                |                     |
|                                                |                 |                               |                                                                                                    |                              |                            |                                    |                |                     |
|                                                |                 |                               |                                                                                                    |                              |                            |                                    |                |                     |
| Tipos de Document                              | tos Obrigatóri  | os para o Evento              |                                                                                                    |                              |                            |                                    |                |                     |
| Ações                                          | Código 🔺        | Eventos/Pr                    | ocedimentos                                                                                                    |                              |                            | Tipo de documento                  |                |                     |
| Q,                                             | 3.10.02.218     | Gastroplastia                 | para obesidade mórbida - qualquer técnica                                                                      |                              |                            | Pedido do profissional de saúde    |                |                     |
| Q                                              | 3.10.02.218     | Gastroplastia                 | para obesidade mórbida - qualquer técnica                                                                      |                              |                            | Termo de consentimento             |                |                     |
| Q                                              | 3.10.02.218     | Gastroplastia                 | para obesidade mórbida - qualquer técnica                                                                      |                              |                            | Relatório do profissional de saúde |                |                     |
| Q                                              | 3.10.02.218     | Gastroplastia                 | para obesidade mórbida - qualquer técnica                                                                      |                              |                            | Relatório de Auditoria             |                |                     |
| Detalhes                                       |                 |                               |                                                                                                    |                              |                            |                                    |                |                     |
| A                                              |                 |                               |                                                                                                    |                              |                            |                                    |                |                     |

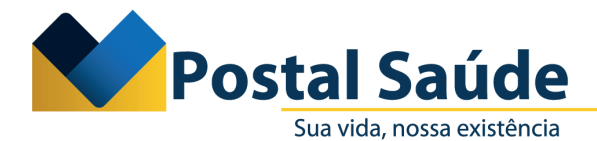

2.14. Em seguida, o prestador deverá anexar as devidas documentações que os eventos exigem em **Anexar documentos,** conforme consta no próprio sistema em **Tipos de documentos obrigatórios para o evento.** 

| Notícias Consultas SP-SADT Internaç | ções Odontologia Oncologia OPME Outros Logoff                                                                                          |  |  |  |
|-------------------------------------|----------------------------------------------------------------------------------------------------|--|--|--|
| Solicitação de Internação           |                                                                                                    |  |  |  |
| Solicitação de Anexos               | POSTAL SAÚDE ***** - HOMOLOGA                                                                                                    |  |  |  |
| Internação com OPME                 |                                                                                                    |  |  |  |
| Internação com Radioterapia         | ▶ <u>Validar</u> → <u>Anexar Documentos</u> → <u>Inserir eventos</u> → <u>Inserir diarias adicionais</u> → <u>Editar anexos - OPME</u> |  |  |  |

2.15. O prestador deverá preencher os campos obrigatórios: **Tipo documento TISS, Tipo do docu-mento** e o **Anexo.** Em seguida, deverá clicar em **Salvar.** 

| Notícias Consultas SP-SADT Internaçã     | ões Odontologia Oncologia OPME Outros Logoff           |  |  |  |  |  |
|------------------------------------------|--------------------------------------------------------|--|--|--|--|--|
| Solicitação de Internação                | 1 BADIM S/A > (nulo) > 1 BADIM S/A > Anavar Documentos |  |  |  |  |  |
| Solicitação de Anexos                    |                                                        |  |  |  |  |  |
| Internação com OPME                      |                                                        |  |  |  |  |  |
| Internação com Radioterapia              | Geral                                                  |  |  |  |  |  |
| Internação com Quimioterapia             | Salvar Salvar / Novo Cancelar                          |  |  |  |  |  |
| Solicitação de Complemento de Tratamento |                                                        |  |  |  |  |  |
| Solicitação de Prorrogação               | Tipo do documento                                      |  |  |  |  |  |
| Status das Solicitações                  | Anexo Data 31/07/2023 14:18:41                         |  |  |  |  |  |
| Comunicação de Internação                | Responsável Caroline de Sá Rocha Gonzalez              |  |  |  |  |  |
| Comunicação de Alta/Fechamento Parcial   |                                                        |  |  |  |  |  |
| Cancelamento de Comunic. Internação      | Observação TISS                                        |  |  |  |  |  |
| Cancelamento de Comunic. Alta/Fechamento | Número Documento                                       |  |  |  |  |  |
| Impressão do Capeante                    | TISS                                                   |  |  |  |  |  |
|                                          |                                                        |  |  |  |  |  |
|                                          |                                                        |  |  |  |  |  |
|                                          | * Campos em destaque são de preenchimento obrigatório  |  |  |  |  |  |
|                                          |                                                        |  |  |  |  |  |

Benner WES 2006.210.23.2- [ Macro: 00:031 ] - [ BAS: 00:217 ] - [ Total: 00:281/2 ] .

NUP: 044253/2023

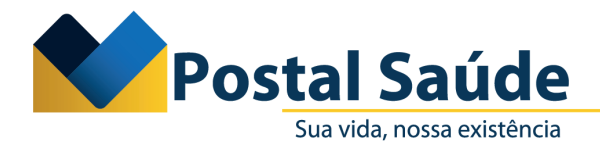

2.16. O prestador deverá conferir se todos os eventos, e as respectivas documentações, foram inseridas em sistema. Em seguida, o prestador deverá clicar em **Validar.** 

| Procedimentos ou | itens assistend | ciais solicitados            |                                             |                                 |                        |                                   |                      | Inserir novo       |
|------------------|-----------------|------------------------------|---------------------------------------------|---------------------------------|------------------------|-----------------------------------|----------------------|--------------------|
| Ações            | Tabela 🛎        | Cód Proced.                  | Descrição                                   |                                 |                        |                                   |                      | Qtd. Solid         |
| Q.∥ ×            | 22              | 3.10.02.218                  | Gastroplastia para obesid                   | lade mórbida - qualquer técnica |                        |                                   |                      |                    |
| Detalhes         |                 |                              |                                             |                                 |                        |                                   |                      |                    |
|                  |                 |                              |                                             |                                 |                        |                                   |                      |                    |
| OPME Solicitados |                 |                              |                                             |                                 |                        |                                   |                      |                    |
| Ações            | Tabela 🔿        | Código do Material           | Descrição / ANVISA                          | Opção                           | Descrição/ Ref. materi | al no fabricante                  | Qtd.Solicitada       | VI Unit. Solicitad |
| QPX              | 19              | 10.08.46.483                 | GRAMPEADOR CIRCULAR - RCS17F                | Terceira opção de fabricante    |                        |                                   | 1                    | 0,0                |
| Detalhes         |                 |                              |                                             |                                 |                        |                                   |                      |                    |
| OPME Solicitados | - Sem Codifica  | ção                          |                                             |                                 |                        |                                   |                      |                    |
| Ações            | Descrição/R     | ef. material no fabricante - |                                             | Opção                           |                        | Qtd.Solici                        | tada                 | VI Unit. Solicitad |
| 90x              | GRAMPEADOR      | 2                            |                                             | Terceira opção de fabricante    |                        |                                   | 1                    | 0,0                |
| Detalhes         |                 |                              |                                             |                                 |                        |                                   |                      |                    |
|                  |                 |                              |                                             |                                 |                        |                                   |                      |                    |
| Documentos Anexa | ados            |                              |                                             |                                 |                        |                                   |                      |                    |
| Ações            | Data –          |                              | Responsável                                 | Event                           | o Tipo Documento       | TISS                              | Anexo                |                    |
| Q X              | 31/07/2023 1    | 4:19:57                      | Caroline de Sá Rocha Gonzalez               |                                 | Relatório de Audito    | ria                               | Relatório médico.png |                    |
| Detalhes         |                 |                              |                                             |                                 |                        |                                   |                      |                    |
|                  |                 |                              |                                             |                                 |                        |                                   |                      |                    |
| Tipos de Documen | tos Obrigatório | os para o Evento             |                                             |                                 |                        |                                   |                      |                    |
| Ações            | Código 🗠        | Eventos/Pr                   | rocedimentos                                |                                 |                        | Tipo de documento                 |                      |                    |
| Q,               | 3.10.02.218     | Gastroplastia                | a para obesidade mórbida - qualquer técnica |                                 |                        | Pedido do profissional de saúde   |                      |                    |
| q                | 3.10.02.218     | Gastroplastia                | a para obesidade mórbida - qualquer técnica |                                 |                        | Termo de consentimento            |                      |                    |
| Q,               | 3.10.02.218     | Gastroplastia                | a para obesidade mórbida - qualquer técnica |                                 |                        | Relatório do profissional de saúd | e                    |                    |
| ٩                | 3.10.02.218     | Gastroplastia                | a para obesidade mórbida - qualquer técnica |                                 |                        | Relatório de Auditoria            |                      |                    |
| Detalbes         |                 |                              |                                             |                                 |                        |                                   |                      |                    |

2.17. Em seguida, o prestador verá a mensagem de que a transação foi finalizada com sucesso, bem como o número do protocolo gerado e a informação do status TISS.

| POSTAL SAÚDE ***** - HOMOLOGA                                                           |  |  |  |
|-----------------------------------------------------------------------------------------|--|--|--|
| <u>Observações do Protocolo</u> <u>Anexar Documentos</u> <u>Cancelar Protocolo</u>      |  |  |  |
| Transação finalizada com sucesso! Protocolo gerado: 27051229<br>Solicitação em Análise. |  |  |  |

### 3. Solicitação de OPME

3.1. Para os casos em que for solicitada a **Guia de Procedimento** (SP-SADT ou Internação) no primeiro momento e posteriormente a guia de OPME, o OPME somente poderá ser solicitado quando a guia do procedimento estiver com o status TISS **Autorizado ou autorizado parcial.** 

3.2. Para a solicitação de anexo de OPME em SP/SADT o prestador deverá selecionar a aba OPME e em seguida Anexo de OPME em SP/SADT. Em seguida, o sistema solicitará o número da guia principal (referenciada), que deverá ser uma guia SP/SADT.

|                                                                                                    | Autorizador Online Sector Sector Sect |
|----------------------------------------------------------------------------------------------------|----------------------------------------------------------------------------------------------------|
| Noticias Consultas SP-SADT Internações Odontologia Oncologia OPME Outros Logoff                                  |                                                                                                    |
| Internação com OPHE<br>Solitotação So/SOUT com OPHE<br>Roas de OPHE en Internação<br>Commi                       |                                                                                                    |
| Anexo de OPME em SP/SADT Continuar                                                                               |                                                                                                    |
| Status des Solicitações   Números do Edual  (Referenciada)  Campos em destaques são de presendimento obripatirio |                                                                                                    |

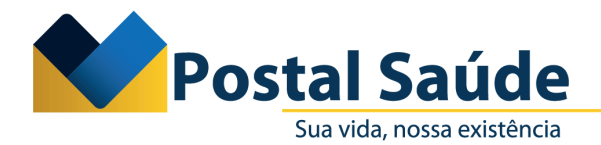

3.3. Para a solicitação de anexo de OPME em Internação, o prestador deverá selecionar a aba **OPME** e depois **Anexo de OPME em Internação.** Em seguida, o sistema solicitará o número da guia principal (referenciada), que deverá ser uma Guia de Internação.

| Auto                                                                             | rizador Online Postal Saúde |
|----------------------------------------------------------------------------------|-----------------------------|
| Noticias Consultas SP-SADT Internações Odontologia Oncologia OPPME Outros Logoff |                             |
| Internação con ORFE<br>Salchação SPSAUT con ORFE<br>Rear de ORFE emanção         |                             |
| Anexo de OPME em SP/SADT Continuar                                               |                             |
| Status das Solotações                                                            |                             |
| Benner WES 2006.210.23.2: [Marcs 00:047] - [B4S: 00:171] - [Total: 00:200/2].    |                             |

Postal Saúde. Há 10 anos, sua vida é a nossa existência.

Postal Saúde ANS - nº 41913-3

NUP: 044253/2023